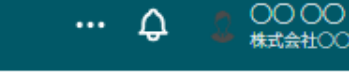

#### シフト申請 閉じる () シフト詳細 カレンダーをドラッグするとシフトを入力できます。 シフト入力後は、申請ボタンをクリックするとシフトが申請できます。管理者承認後のキャンセルはできません。 日を跨いでシフトを提出する場合は、横にドラッグするとシフトを入力できます。 株式会社 0000 **B** 在宅 開始日時 月14日 - 20日 □ すべてのシフトを申請する < > シフト申請 2025/ /17 $\sim$ 13:00 ~ 終了日時 2025/ /17 ✓ 16:00 × 14日 (月) 16日 (水) 17日 (木) 日) 15日 (火) 18 備考 . 12:00 下記のタスクを進めて参ります シフト承認済 シフト承認待ち .0000 0000 0000 .0000 13:00 ·0000 /14 12:00 - 16:00 0000 14:00 15:00 削除する 保存 16:00

~未申請のシフトの時間帯を修正する~

最終更新日:2025年4月16日

### 

# 붵 シフト申請

## カレンダーをドラッグするとシフトを入力できます。

シフト入力後は、申請ボタンをクリックするとシフトが申請できます。管理者承認後のキャンセルはできません。 日を跨いでシフトを提出する場合は、横にドラッグするとシフトを入力できます。

< > 月14日 - 20日

シフト申請

□ すべてのシフトを申請する

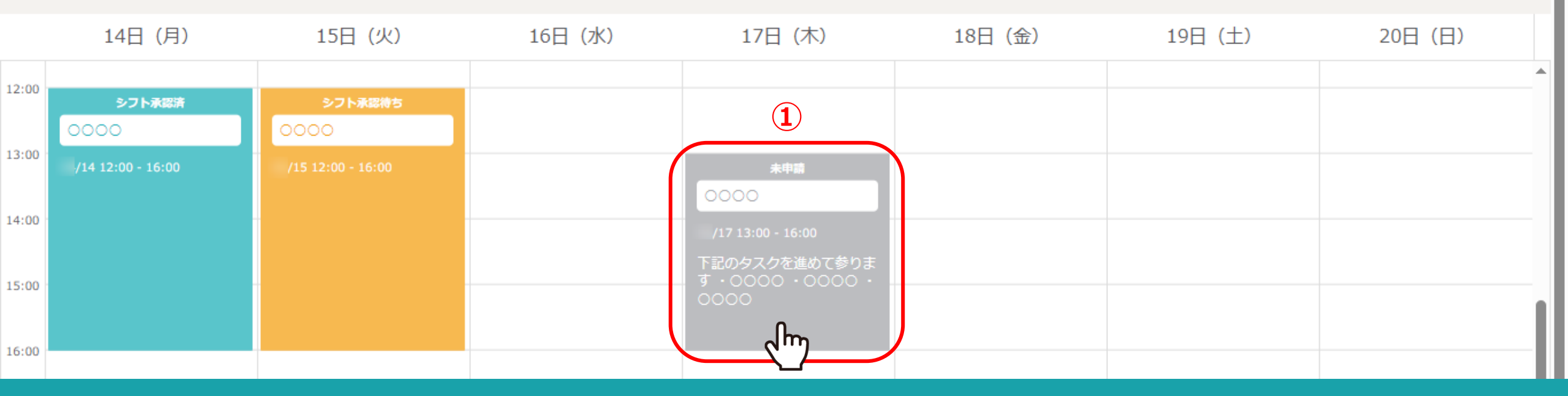

未申請になっているシフトの時間帯を変更する事ができます。

①未申請のシフトをクリックします。

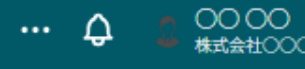

E)

.

## 붵 シフト申請

12:00

13:00

14:00

15:00

16:00

閉じる () シフト詳細 カレンダーをドラッグするとシフトを入力できます。 シフト入力後は、申請ボタンをクリックするとシフトが申請できます。管理者承認後のキャンセルはできません。 日を跨いでシフトを提出する場合は、横にドラッグするとシフトを入力できます。 株式会社 0000 iii i 開始日時 在宅 シフト申請 < > 月14日 - 20日 □ すべてのシフトを申請する 2025/ /17  $\sim$ 13:00 2 終了日時 2025/ /17 ✓ 16:00  $\sim$ 14日 (月) 16日 (水) 15日 (火) 17日 (木) 18 備考 下記のタスクを進めて参ります シフト承認待ち シフト承認済 .0000 0000 0000 .0000 · 0000 /14 12:00 - 16:00 3 削除する

②シフト詳細画面が表示されますので、時間を変更します。

※備考の内容も変更できます。

③「保存」を選択して、変更完了です。

※シフト承認済後の修正は管理者権限のみ可能です。

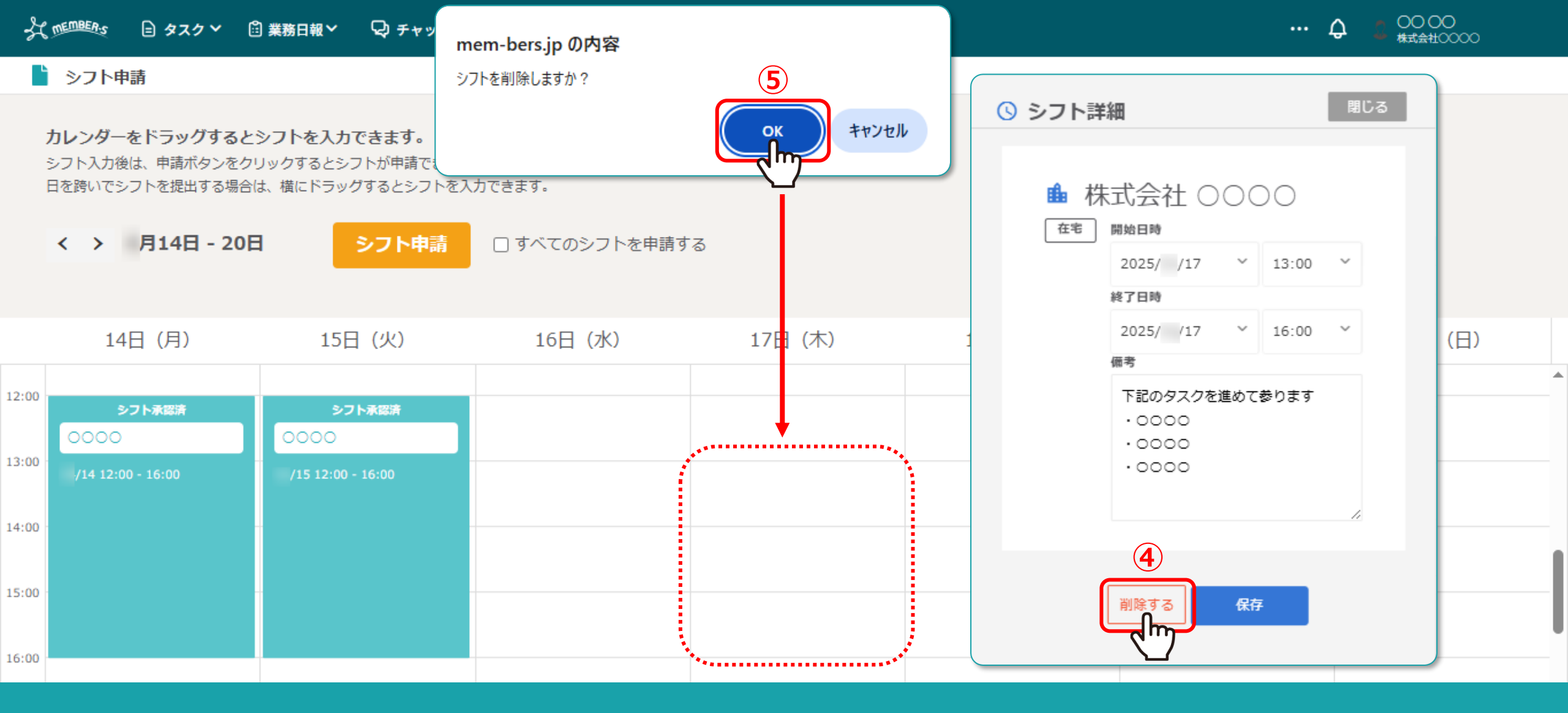

④シフトを削除するには、「削除する」をクリックします。

⑤メッセージが表示されますので、「OK」を選択し、シフト詳細を閉じます。